#### ダウンロードしたZIPファイル(MS200-PCTOOL\_V101.zip)をデスクトップ等で展開し、 「MS200PCTool.exe」を実行。

| 名前                           | 状態       | 更新日時             | 種類          | サイズ      |
|------------------------------|----------|------------------|-------------|----------|
| data                         | <b>Ø</b> | 2025/06/17 10:52 | ファイル フォルダー  |          |
| BluetoothLEServer.exe        | 0        | 2019/07/25 15:04 | アプリケーション    | 89 KB    |
| BluetoothLEServer.exe.config | ⊘        | 2019/07/24 10:11 | CONFIG ファイル | 1 KB     |
| Discourse MS200PCTool.exe    | 0        | 2025/02/06 17:46 | アプリケーション    | 2,866 KB |
| 🐻 MSBandPCTool.ini           | <b>©</b> | 2025/06/19 9:21  | 構成設定        | 1 KB     |

#### [インタフェース] MS200と接続(1/2)

パラメータ設定ツール(MS200PCTool)起動後、インターフェース選択よりUSB、または Bluetoothを選択してください。

USBの場合は、リストバンド型センサを充電ケーブルでPCに接続してください。

Bluetoothの場合は、センサのスイッチBを長押し+PCのBluetoothをONにしてください。

| ● MS200 パラメータ設定ツール |             |         |        | — | > |
|--------------------|-------------|---------|--------|---|---|
| インターフェース パラメータ 機能選 | 択 バージョン情報   |         |        |   |   |
| パラメータ設定            |             |         |        |   |   |
| ・蓄積設               | 2 96ミリ秒毎にス  | トレージへ蓄積 |        |   |   |
| ・状況                |             |         |        |   |   |
| ・アド                | インターフェース選択: |         |        |   |   |
| • 言己錄              |             |         |        |   |   |
| • 言羊糸              | USB         | Bluetoo | th     |   |   |
| ・通矢                |             |         |        |   |   |
| •ベル                |             |         |        |   |   |
|                    |             |         |        |   |   |
|                    |             |         |        |   |   |
|                    |             | 0.8.1   |        |   |   |
|                    | (保存) クリア    |         | エクスボート |   |   |
|                    |             |         |        |   |   |

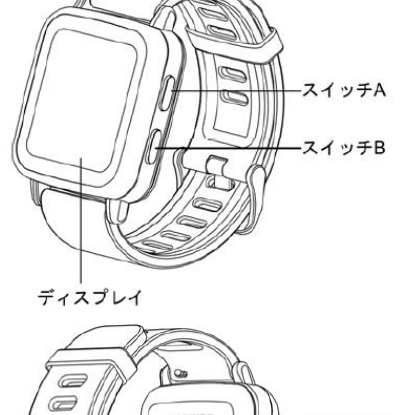

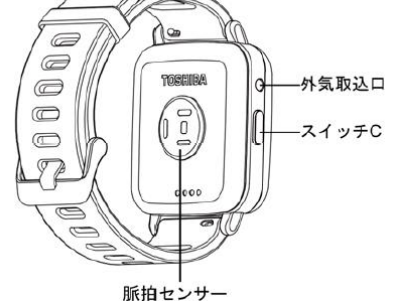

2

Corporation

|        | 衣  −  谷帥煖能                   |         |
|--------|------------------------------|---------|
| ディスプレイ | 状態通知、時刻、充電池残量、センシングモード、暑     | 含ストレスレベ |
|        | ル、脈拍数を表示します。                 |         |
| スイッチ A | 画面変更、スタンドアローンセンシング開始・停止、     | アドバイズセン |
|        | シング開始・停止等に使用します。             |         |
|        | 詳細は「2章 基本操作」と「3章 警告表示」を参照し   | してください。 |
| スイッチ B | 画面変更、Bluetooth 起動・停止等に使用します。 |         |
|        | 詳細は「2章 基本操作」と「3章 警告表示」を参照し   | してください。 |
| スイッチ C | パーソナル情報設定に使用します。             |         |
|        | 詳細は「2章 基本操作」を参照してください。       |         |
| 脈拍センサー | 緑色の LED を用いて脈拍数を計測します。       |         |
| 外気取込口  | 温度、湿度、気圧を測定するための外気を取り込み      | ます。     |
|        | リセット用の穴ではありませんので、押し込まないで     | ください。   |

TS-SK-210003

# [インタフェース] MS200と接続(2/2)

# 下記のように、接続可能なMS200のシリアル番号が表示されます。接続したいMS200のシリアル番号を選択してください。(Bluetooth接続の場合、通信可能な対象が複数表示されます)

| ) MS200 パ | ラメータ設定ツー    | ·JV         |              |                  |    | _           |    | ×  |
|-----------|-------------|-------------|--------------|------------------|----|-------------|----|----|
| インターフェース  | パラメータ 材     | 機能選択        | バージョン情報      |                  |    |             |    |    |
|           |             |             |              | 24200700021 と接続中 |    |             | スキ | ヤン |
| No. 1     | [d9:e3:14:b | 0:92:49] MS | B24200700021 |                  | 切断 | 24200700021 |    |    |
|           |             |             |              |                  |    |             |    |    |
|           |             |             |              |                  |    |             |    |    |
|           |             |             |              |                  |    |             |    |    |
|           |             |             |              |                  |    |             |    |    |
|           |             |             |              |                  |    |             |    |    |

## [パラメータ] MS200装着者のパラメータ設定 (1/2)

- パラメータ
- →使用者用パラメータ設定
- で右画面が出てきますので、
- こちらで装着者情報を入力してく ださい。入力後は必ず保存を押し てください。
- 項目の詳細は取扱説明書のP21 を参照ください。

| 🟮 MS200 パラ | メータ設定ツ           | /-JV                    |         |            |     |            |        | _ | × |
|------------|------------------|-------------------------|---------|------------|-----|------------|--------|---|---|
| インターフェース   | パラメータ            | 機能選択                    | バージョン情報 | ž          |     |            |        |   |   |
|            |                  |                         |         |            |     |            |        |   |   |
|            | パラメータ            | 設定                      |         |            |     |            |        |   |   |
|            | •:               | ユーザ情報                   | - 身長:   |            | 170 | (0~250 cm) |        |   |   |
|            |                  |                         | - 体重:   |            | 65  | (0~250 kg) |        |   |   |
|            |                  |                         | - 年齢:   |            | 30  | (0~120才)   |        |   |   |
|            |                  |                         |         |            |     |            |        |   |   |
|            |                  |                         |         |            |     |            |        |   |   |
|            | _ 5              | ╛ <del>╱</del> ┼┝╄━╹6군기 |         | ارلار<br>ا | 0   | (0a.2)     |        |   |   |
|            | - <del>-</del> 字 | 首で1日1赤ハノノ               |         | 白順・        | 0   | (0 -3)     |        |   |   |
|            |                  |                         | - 既往    | 蓝:         | 0   | (0~10)     |        |   |   |
|            |                  |                         |         |            |     |            |        |   |   |
|            |                  |                         |         |            |     |            |        |   |   |
|            |                  |                         |         |            |     |            |        |   |   |
|            |                  |                         |         |            |     |            |        |   |   |
|            |                  | ſ                       | 呆存      |            | クリア | インポート      | エクスポート |   |   |

## [パラメータ] MS200装着者のパラメータ設定 (1/2)

パラメータ

→管理者用パラメータ設定

蓄積設定や記録モード、

リストバンド型センサの暑さストレスレベルの 通知閾値が設定できます。

初期設定は、3に設定されています。1~4 のいずれでも設定可能です。

ベルトを締めなおす警告の時間も設定でき ます。

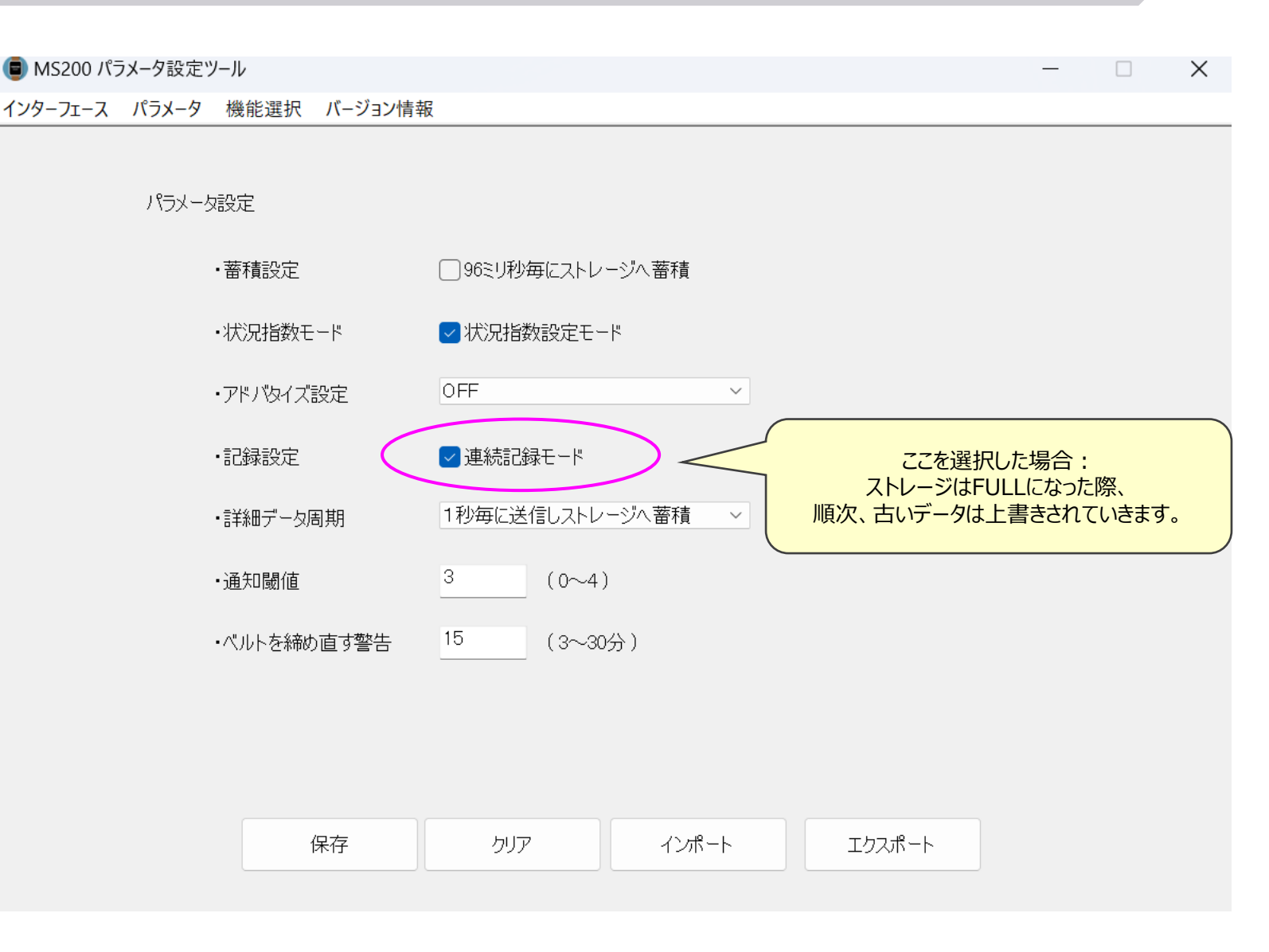

#### [機能選択] ストレージデータ取得(保存)、データ削除、ユーティリティ(時刻修正)

#### 機能選択

→データ取得:センサにストレージされたデータを出力します。出力ファイルは、パラメータ設定ツール (MS200PCTool)と同じフォルダに、「data」フォルダが生成され、「data」フォルダ内に保存されます。

→データ削除:センサにストレージされたデータを削除します。

| <b>}</b> ] | ーティリティ     | ィ:時刻    | 別設定で  | で時刻を修正        | <b>こできます</b> | o          |
|------------|------------|---------|-------|---------------|--------------|------------|
|            | 📵 MS200 パラ | シメータ設定ツ | /ール   |               |              |            |
|            | インターフェース   | パラメータ   | 機能選択  | バージョン情報       |              |            |
| ĺ          |            |         | データ   | 7取得           |              |            |
|            |            |         | データ   | 7削除           |              |            |
|            |            | ハラメータ   | ユーテ   | <b>・</b> イリティ |              |            |
|            |            | •.      | Bluet | tooth送信データ取得  | 開始           | (0~250 cm) |
|            |            |         | KAS   | 収集・冶士         |              | (0~250 kg) |
|            |            |         | 通知    |               |              |            |
|            |            |         |       | - 年齢:         | 30           | (0~120才)   |

|   | MS200-PCTOOL_V101 > data                                                                        | dataの検索                                                                                         |
|---|-------------------------------------------------------------------------------------------------|-------------------------------------------------------------------------------------------------|
| j |                                                                                                 | •••                                                                                             |
|   | 名前                                                                                              | 更新日時                                                                                            |
|   | ◇ 今日                                                                                            |                                                                                                 |
|   | 24200700009_20250526103340_user.csv                                                             | 2025/05/26 10:33                                                                                |
|   | 24200700009_20250526103340_1m.csv                                                               | 2025/05/26 10:33                                                                                |
|   | № 24200700009_20250526103338_1s.csv                                                             | 2025/05/26 10:33                                                                                |
|   | 「data」フォルダに、3<br>ファイル名の最初の部<br>個体を識が<br>*_user.csv は、MS<br>した時<br>*_1m.csv は、1分<br>*_1s.csvは、1秒 | 3ファイル生成されます。<br>分がSER No.ですので、<br>引可能です。<br>5200から「通知」を発報<br>技刻情報<br>分毎のセンシングデータ<br>少毎のセンシングデータ |
|   |                                                                                                 |                                                                                                 |